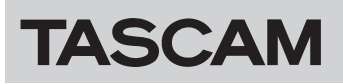

### ファームウェアバージョンを確認

ファームウェアのアップデート作業前に、お手持ちのIF-MTR32(マルチトラックレコーディングカード)のファームウェアバージョンを確認します。

#### Version Information画面で確認する

 メニュー画面> System Setupメニュー> [Version Information] をタップして、Version Information画面を表示します。

| Version Inform | atio | n                        |                | × |
|----------------|------|--------------------------|----------------|---|
| SYSTEM VERSI   | ON   |                          |                |   |
| os             |      | Ver 1.3.0 build 268      |                |   |
| System1        |      | Ver 1.3.0 build 0        |                |   |
| System2        |      | Ver 1.3.0 build 15020    |                |   |
| DSP PS         |      | Ver 01.30 build 477      |                |   |
| DSP PL         |      | Build 0021               |                |   |
| Fader Driver   |      | Ver 1.0 build 31         |                |   |
| Front Driver   |      | Build 0027               |                |   |
| SLOT1          |      |                          |                |   |
| IF-MTR32       | :    | MAIN: Ver 1.10 build 155 | FPGA: Ver 0046 |   |
| SLOT2          |      |                          |                |   |
| None           |      |                          |                |   |

2. ここで表示されるIF-MTR32のファームウェアバージョンを 確認してください。

IF-MTR32のファームウェアバージョンが、これからアップ デートしようとしているファームウェアバージョンと同じ、ま たは新しい場合はアップデートの必要はありません。

#### MULTI TRACK RECORDER-MENU画面で確認する

 メニュー画面>Recorder/Playerメニュー>「Multi Track Recorder」をタップして表示したMULTI TRACK RECORDER画面右上の ■ ボタンをMTR停止中にタップし て表示します。

| MULTI TRACK                   | RECORDER - MENU                               | LIVE RECORDING MODE                                                                                                    |
|-------------------------------|-----------------------------------------------|----------------------------------------------------------------------------------------------------|
| Sampling Rate<br>(Max Tracks) | BROWSE<br>48 kHz<br>32 tracks<br>16 tracks    | AUTO REC<br>ON<br>Start Level End Level End Time                                                                                                    |
| Bit Depth                     | 24 32                                         | •     •     •     •     •     •     •     •     •     •     •     •     •     •     •     •     •     •     •     •     •     •     •     •     •     •     •     •     •     •     •     •     •     •     •     •     •     •     •     •     •     •     •     •     •     •     •     •     •     •     •     •     •     •     •     •     •     •     •     •     •     •     •     •     •     •     •     •     •     •     •     •     •     •     •     •     •     •     •     •     •     •     •     •     •     •     •     •     •     •     •     •     •     •     •     •     •     •     •     •     •     •     •     •     •     •     • |
| File Name Prefix              | DATE SONICVIEW EDIT                           | End Mode Take Split Continue                                                                                                    |
| Media                         | UHS-I<br>Capacity : 128 мв<br>Free : 52.59 мв | PRE REC                                                                                                    |
| Format                        | QUICK ERASE                                   | Version 🔺                                                                                                    |

2. Versionボタンをタップして、IF-MTR32のファームウェア バージョン情報のウィンドウを表示します。

| MULTI TRACK | RECORDER - MENU                           |                                                |
|-------------|-------------------------------------------|------------------------------------------------|
|             |                                           | AUTO PUNCH                                     |
|             |                                           |                                                |
|             |                                           |                                                |
|             |                                           | Version Information                            |
|             | UHS-I<br>Capacity : 29 GB<br>Free : 29 GB | SYSTEM : Ver 1.10 build 139<br>FPGA : Ver 0046 |
|             |                                           | Version V                                      |

 ここで表示されるIF-MTR32のファームウェアバージョンを 確認してください。
IF-MTR32のファームウェアバージョンが、これからアップ デートしようとしているファームウェアバージョンと同じ、ま

たは新しい場合はアップデートの必要はありません。

## ファームウェアのアップデート手順

- TASCAMのウェブサイト(https://tascam.jp/jp/)より最 新のファームウェアをダウンロードします。 ダウンロードを行ったファイルがZIP形式などの圧縮ファイル の場合は、解凍してください。
- ダウンロードしたファームウェアをUSBメモリーのルート ディレクトリー(一番上の階層)にコピーしてください。
- **3.** 手順**2.**で作成したUSBメモリーを、トップパネルのUSB端子 に挿入します。
- メニュー画面 > System Setupメニュー > 「Firmware Update」をタップして、Firmware Update画面に切り換え ます。

| <b>5</b> Firmware L    | Jpdate | × |
|------------------------|--------|---|
| MATN                   |        |   |
|                        |        |   |
| SLOT 1                 |        |   |
| IF-MTR32<br>(Recorder) |        |   |
|                        |        |   |
|                        |        |   |
|                        |        |   |

- 5. ファームウェアをアップデートするIF-MTR32のタブをタッ プします。
- 6. USBメモリーを認識し、ファームウェア用アップデートファ イルを確認すると以下の画面が表示されます。

| <b>5</b> Firmware U    | Jpdate             | × |
|------------------------|--------------------|---|
|                        | Select update file |   |
| MAIN                   | ■ IF-MTR32_V1.10   |   |
|                        |                    |   |
| SLOT 1                 |                    |   |
| IF-MTR32<br>(Recorder) |                    |   |
|                        |                    |   |
|                        |                    |   |
|                        |                    |   |
|                        |                    |   |

#### メモ

- 上記の画面には、フロントパネルのUSB2.0端子に挿入された USBメモリーのルートフォルダー内にあるファームウェアアッ プデート用のファイルがリスト表示されます。上記の2.でコピー されたファームウェアが表示されます。
- •表示行はファームウェア最大5行です。表示最大行を超えるファ イルがある場合には、リストを上下にスワイプしてください。
- 画面は一例で、SLOT 1 にIF-MTR32を装着し、SLOT2には 何も装着していない時の例です。

 アップデートするファームウェアをタップして選択すると、 ファームウェアデータが自動的に展開されて以下の画面が表示されます。

| \$ | Firmware l | Jpdate                        |                    | × |
|----|------------|-------------------------------|--------------------|---|
|    | MAIN       | Select                        | t update file      |   |
|    |            | IF-MTR32_V1.10                |                    |   |
|    |            | MAIN Ver 1.10 build 155       | Ver 1.10 build 158 |   |
|    | SLOT 1     | FPGA Ver 0046                 | ✓ Ver 0046         |   |
|    | IF MTDOO   |                               |                    |   |
|    | (Recorder) |                               |                    |   |
|    | ,          |                               |                    |   |
|    |            |                               |                    |   |
|    |            |                               |                    |   |
|    |            | Confirmation<br>Are you sure? | CANCEL UPDATE      |   |

左側に現在のバージョン、右側にアップデートするバージョン ナンバーが表示されます。

 アップデートの実施確認メッセージが表示されますので、 UPDATEボタンをタップします。

| • | Firmware l             | Jpdate                                           | × |  |
|---|------------------------|--------------------------------------------------|---|--|
|   |                        | Select update file                               |   |  |
|   | MAIN                   | IF-MTR32_V1.10                                   |   |  |
|   |                        | MAIN Ver 1.10 build 155 Ver 1.10 build 158       |   |  |
|   | SLOT 1                 | FPGA Ver 0046 🗸 Ver 0046                         |   |  |
|   | IF-MTR32<br>(Recorder) |                                                  |   |  |
|   |                        |                                                  |   |  |
|   |                        |                                                  |   |  |
|   |                        | Please confirm<br>Update firmware? UPDATE CANCEL |   |  |

#### メモ

- アップデートの必要がない場合は、UPDATEボタンが表示されません。
- CANCELボタンをタップすると、アップデートを取り消して、 アップデートファイルの一覧表示に戻ります。
- 再度アップデートの実施確認メッセージが表示されますので、 UPDATEボタンをタップすると、しばらく起動画面が表示されてからアップデートを開始します。

#### 注意

- アップデート中は電源を切断しないように注意してください。
- アップデート途中で電源が切断されると、起動できなくなる恐れがあります。

| 5 | Firmware l             | Jpdate                  | ×                          |
|---|------------------------|-------------------------|----------------------------|
|   | MAIN                   | Select upo              | date file                  |
|   |                        | F-MTR32_V1.10           |                            |
|   |                        | MAIN Ver 1.10 build 155 | Ver 1.10 build 158         |
|   | SLOT 1                 | FPGA Ver 0046           | ✓ Ver 0046                 |
|   | IF-MTR32<br>(Recorder) |                         | •                          |
|   |                        |                         |                            |
|   |                        |                         |                            |
|   |                        | Update completed.       | Please turn off the POWER. |

10. アップデートが完了すると、以下の画面が表示されます。

# TASCAM

# IF-MTR32

- **11.** Sonicvew本体のリアパネルのPOWERスイッチを使って、 IF-MTR32を再起動します。
- Sonicviewを再起動後、1ページ「ファームウェアバー ジョンを確認」を参照して、最新のファームウェアとなってい ることを確認してください。 以上でIF-MTR32のアップデート作業は終了です。
- **13.** USBメモリー内にあるファームウェアアップデート用ファイ ルを削除してください。